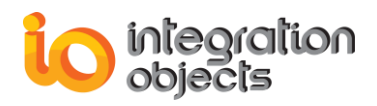

# **Integration Objects'** OPC UA to Azure IoT Hub Solution

Industrial IoT Gateway Version 1.0 Rev.0

## QUICK USER GUIDE

Industrial IoT Gateway Quick User Guide Version 1.0 Rev 0 Published September 2018 Copyright © 2018 Integration Objects. All rights reserved.

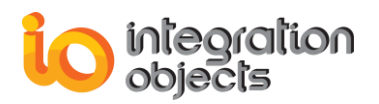

## **ABOUT THIS USER GUIDE**

This guide is a step by step guide on how to install, configure and run Industrial IoT Gateway.

## **INSTALLATION PRE-REQUISITES**

In order to properly run the Industrial IoT Gateway, install these software components on the target system:

- .NET Framework version 4.5.1 or higher.
- OPC Core Components version 3.00.
- The OPC UA Discovery Server.

#### **INSTALLING IIOT GATEWAY**

To install the Industrial IoT Gateway, run the installation executable using an administrator account and the wizard will take you through the different installation steps.

## **STARTING IIOT GATEWAY**

Go to **Start => Programs => Integration Objects =>IIoT Gateway Config Tool** to start the Industrial IoT Gateway configuration tool.

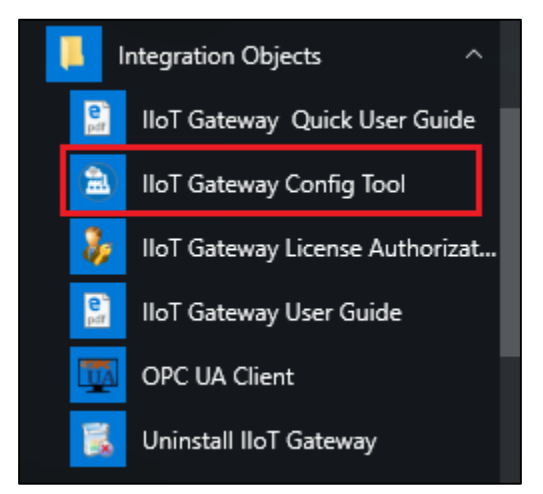

Figure 1: Industrial IoT Gateway Start Menu

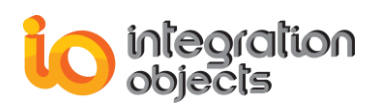

## **CONFIGURING A NEW OPC UA CONNECTION**

You can configure an OPC UA Connection as follows: In the main interface, select an OPC UA server URL by:

- Double clicking on a discovered OPC UA Server available at the Sources tree view under the **Local** node.
- Or clicking the **Add New OPC UA Connection** button available at the Sources Tree View or the Sources tab and type the server URL in the endpoint URL field.

The following dialog screen will appear:

| Configure a New               | OPC UA Co              | - ×<br>nnection  |
|-------------------------------|------------------------|------------------|
| Source Name : OPC UA Server0  |                        |                  |
| Endpoint URL: opc.tcp://mfe-d | ev-pc:62640/Integratio | nObje v Discover |
| Transport Protocol            | Opc.tcp                | -                |
| Message Encoding              | Binary                 | -                |
| Security Mode                 | Sign and Encrypt       | •                |
| Security Policy               | Basic256SHA256         | •                |
| Authentication                |                        |                  |
| User Authentication Mode      | Anonymous              | -                |
| User Name                     |                        | 1                |
| Password                      |                        |                  |
| Add                           | Cancel                 | Help             |

#### Figure 2: Configure New OPC UA Connection

After setting (or leaving default) the connection name, the transport and security settings and the user authentication mode, click the **Add** button.

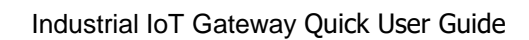

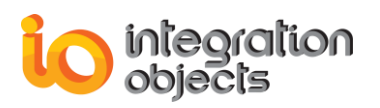

## **CONFIGURING A NEW PUBLISHER AGENT**

You can configure an IoT HUB agent as follows:

• In the main interface, click the Add New IoT HUB agent button available at the destinations Tree View or the destinations Tab. The following dialog screen will appear:

| Agent Name :                                                              | Agent2                                        |                            |
|---------------------------------------------------------------------------|-----------------------------------------------|----------------------------|
| Agent Type :                                                              | MQTT                                          | -                          |
| Connection String :                                                       |                                               | *                          |
| Prefer WebSockets                                                         |                                               |                            |
| Message Size (bytes) :                                                    | 2                                             | 62144 🜩                    |
| Rate (s) :                                                                |                                               | 2                          |
| Parallel Publishing Thread                                                | ds 🗌                                          |                            |
| Topic (Optional):                                                         |                                               |                            |
| The topic must be unique<br>your IoT Hub.<br>If left empty, the topic wil | e. It will correspond<br>I take the agent nar | to an IoT device in<br>ne. |
| Add                                                                       | Cancel                                        | Help                       |

#### Figure 3: Add New IoT HUB Agent

- Set (or leave default) the agent name, the rate and the message size.
- Choose the communication protocol to establish a secure channel with IoT HUB, it can be MQTT, AMQP or REST.
- Go to your IoT HUB page from the Azure Portal.
- Click the **Shared access policies** tab (In the side bar) then choose the **iothubowner** policy.

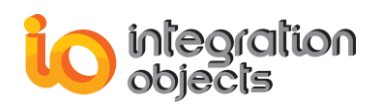

- A side panel will appear. Copy the **connection string-primary key ( Third field)** and paste it in the connection string field of your New OPC UA Connection form.
- Enter a topic (If left empty, the topic will take the agent name).
- Click the **Add** button.

## **CONFIGURING A NEW MAPPING**

You can configure a mapping as follows:

- Drag an OPC UA Server address space node and drop it on an IoT HUB agent node.
- Or drag an OPC UA Server address space node and drop it on the mapping grid. You will be prompted to configure the corresponding IoT HUB Agent.
- Or drag an IoT HUB Agent and drop it on the mapping grid. You will be prompted to configure the corresponding OPC UA Server.
- Or select an OPC UA address space node and an agent and click the mapping button as shown in the following figure.

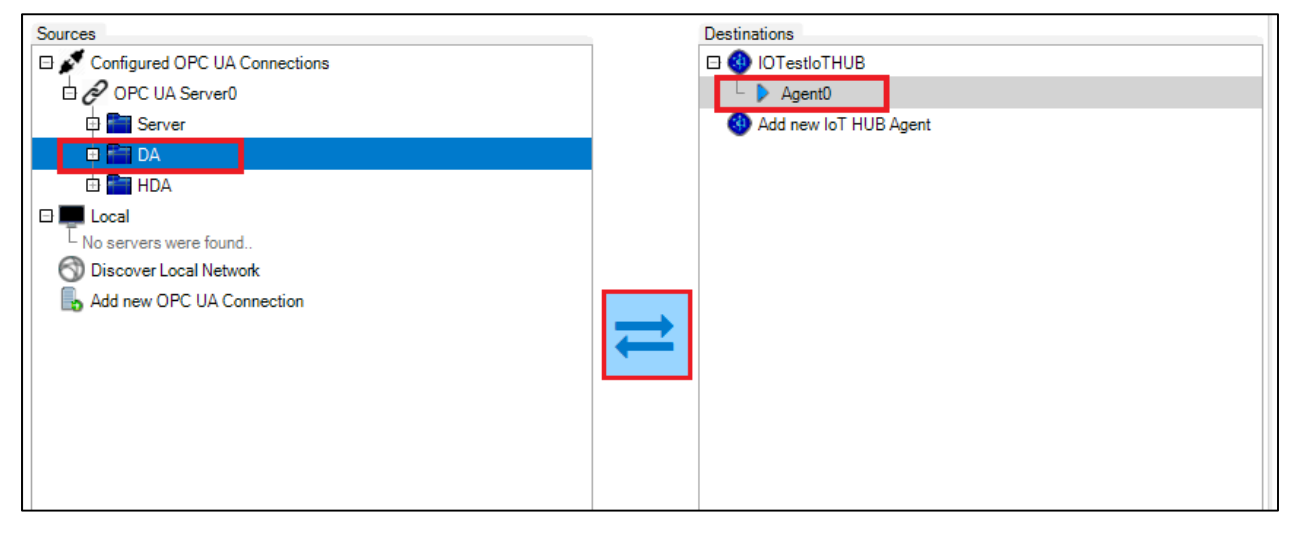

Figure 4: Configuring A New Mapping

Once the source and destination are configured, the following dialog will be shown.

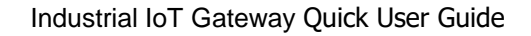

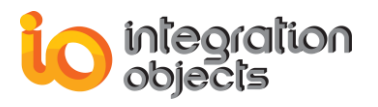

| Alarms and Ev                                                    | rents    |        |
|------------------------------------------------------------------|----------|--------|
| Mapping Name :                                                   | Mapping0 |        |
| Do you wish to send your Alarms and Events data to your IoT HUB? |          |        |
| Yes                                                              | No       | Cancel |
|                                                                  |          |        |

Figure 5: Alarms & Events Screen

In this interface, you can choose to publish alarms & events data along with real time data.

## STARTING THE PUBLISHING SERVICE

You can start a publishing service as follows:

- Select a mapping in the mappings grid.
- Click the Start One button in the Application menu bar.

You can also start all your configured mappings by clicking the **Start All** button.

| Configuration Application |      |            |          |
|---------------------------|------|------------|----------|
| O                         |      | lacksquare |          |
| Start One                 | Stop | Start All  | Stop All |
| Publish Process           |      |            |          |

Figure 6: Start Publishing Service

Once a service is started, the mapping status in the mappings grid will be updated from "Stopped" to "Started".

If the publishing process started correctly, a log message affirming that the subscription to the server has been created will be added to the log messages as shown in the figure 8. The subscription establishment may take several minutes in case of a big number of monitored items

You can check the log messages by clicking the **notification** button available at the Application menu bar.

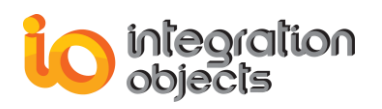

| <b>a</b>            | Notification Panel _ [ |                                                                                                    | ×  |
|---------------------|------------------------|----------------------------------------------------------------------------------------------------|----|
| * 🗑                 |                        |                                                                                                    |    |
| Timestamp           | Title                  | Message                                                                                                    |    |
| 2018/07/27 17:21:53 | Mapping0               | The Data Access Subscription has been created Successfully. Monitored Items Count: 5000                           |    |
| 2018/07/27 17:19:39 | Mapping0               | The connection to the IoT HUB is established successfully                                                         |    |
| 2018/07/27 17:19:39 | Service                | The Mapping0 Service has been started successfully                                                                |    |
| 2018/07/27 17:19:36 | Mapping                | The mapping Mapping0 has been configured Successfully                                                             |    |
| 2018/07/27 17:19:34 | loT Agent              | The Agent Agent01 has been configured Successfully. You can find it in your IoT HUB devices under the name Agent0 | )1 |
| 2018/07/27 17:19:07 | OPC session            | The Connection OPC UA Server0 created successfully                                                                |    |
|                     |                        |                                                                                                    |    |

Figure 7: Subscription Establishment Notification Management

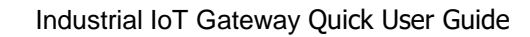

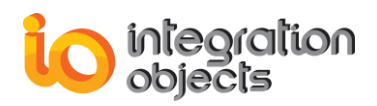

For additional information on this guide, questions or problems to report, please contact:

#### Offices

Americas: +1 713 609 9208
Europe-Africa-Middle East: +216 71 195 360

#### Email

- Support Services: <u>customerservice@integrationobjects.com</u>
- Sales: <u>sales@integrationobjects.com</u>

To find out how you can benefit from other Integration Objects products and custom-designed solutions, please visit us on the Internet:

#### Online

- www.integrationobjects.com